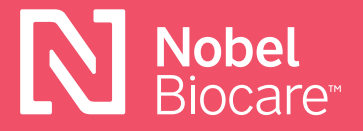

Nobel Biocare N1<sup>™</sup> Universal Abutment

# Come ottenere e installare le librerie/DME exocad<sup>™</sup> & 3Shape®

### exocad<sup>™</sup> DentalCAD

#### 3.0 Galway

1. Scaricare le librerie direttamente nel software e verranno automaticamente posizionate nelle cartelle exocad corrette per l'uso.

#### Download dal sito web di Nobel Biocare

- 2. Fare clic su questo <u>collegamento</u> per scaricare direttamente le librerie di impianti dal sito web di Nobel Biocare oppure visitare la pagina <u>www.nobelbiocare.com/local-production</u>
- Inserire manualmente le librerie nelle cartelle corrette: Posizione della libreria di impianti → [Cartella Exocad] / DentalCADApp / DentalCADApp / library / implant Posizione model creator → [Cartella Exocad] / DentalCADApp / library / model creator / implants

Si prega di installare tutte e 4 le librerie: Nobel\_Biocare\_N1\_TCC\_Universal\_Abutment\_Local\_Milling (per protesi / livello dell'impianto TCC N1) Nobel\_Biocare\_N1\_TCC (model creator / livello dell'impianto N1 TCC) Nobel\_Biocare\_N1\_Base\_Universal\_Abutment\_Local\_Milling (model creator / livello base N1) Nobel\_Biocare\_N1\_Base (model creator / livello base N1)

## **3Shape Dental System™**

Il file DME funge da catalogo dei prodotti per le linee di prodotti supportate da Nobel Biocare sugli scanner 3Shape<sup>®</sup>. È necessario installare il DME corretto per consentire l'accesso a queste linee di prodotti. I file DME possono essere scaricati dal Download Center all'interno del pannello di controllo di 3Shape<sup>®</sup> o dal sito web di Nobel Biocare.

#### Download dal sito web di Nobel Biocare

- 1. Fare clic sull'icona **Save** (Salva) nella parte superiore dello schermo
- 2. Fare clic su questo <u>collegamento</u> per scaricare direttamente i DME dal sito web di Nobel Biocare oppure visitare la pagina <u>www.nobelbiocare.com/local-production</u>
- 3. Andare al pannello di controllo
- 4. Selezionare Export/Import (Esporta/Importa)
- 5. Selezionare Import materials (Importa materiali)
- 6. Selezionare il DME che si desidera installare/importare

#### Download dal pannello di controllo di 3Shape®

- 1. Andare al pannello di controllo 3Shape®
- 2. Sotto **Tools** (Strumenti) selezionare **Download Center**
- 3. Selezionare l'argomento: **Download Libraries** (Download librerie)
- 4. Selezionare il DME premendo la casella di controllo a sinistra dell'elenco.

Se non è possibile selezionare il DME desiderato (in grigio), potrebbe essere necessario che il cliente contatti 3Shape<sup>®</sup> o il distributore 3Shape<sup>®</sup> per abilitare questa opzione sulla dongle. Una volta ottenuto l'accesso, sarà possibile eseguire un aggiornamento della dongle e il DME dovrebbe essere disponibile. Questi download potrebbero non essere riportati nella cronologia di importazione/esportazione nel pannello di controllo di 3Shape<sup>®</sup>.

5. Fare clic sul pulsante **Import** (Importa) in alto a destra.

È possibile che venga richiesto di sovrascrivere o aggiornare i materiali.

- Selezionare Do the same for similar cases (Ripetere per casi simili) e fare clic sul pulsante Update (Aggiorna)
- 7. Fare clic sull'icona **Save** (Salva) nella parte superiore dello schermo

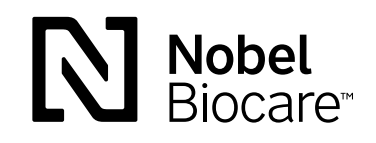

GMT74228 IT 2104 © Nobel Biocare Services AG, 2021. Tutti i diritti riservati. Nobel Biocare, il logo Nobel Biocare e tutti gli altri marchi di fabbrica sono, salvo diversa dichiarazione o evidenza dal contesto in un caso specifico, marchi di fabbrica Nobel Biocare. Per ulteriori informazioni, fare riferimento a <u>nobelbiocare.com/trademarks</u>. Le immagini dei prodotti non sono necessariamente in scala. Tutte le immagini dei prodotti hanno finalità puramente illustrative e non possono essere la rappresentazione esatta del prodotto. Esclusione di responsabilità: Alcuni prodotti potrebbero non avere l'approvazione o l'autorizzazione alla vendita da parte degli enti normativi in tutti i mercati. Rivolgersi all'ufficio vendite locale di Nobel Biocare per informazioni sulla gamma dei prodotti esistenti e la loro disponibilità. Prodotto esclusivamente soggetto a prescrizione. Attenzione: le leggi federali (Stati Uniti) limitano la vendita di questo dispositivo su richiesta di un clinico, un professionista sanitario o un medico autorizzato. Per le informazioni complete relative alle prescrizioni, tra cui indicazioni, controindicazioni, avvertenze e precauzioni, consultare le Istruzioni per l'uso.